## Child Care Business Lab

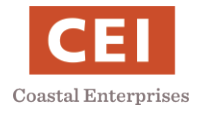

# Join the Maine Roads to Quality Professional Development Network (MRTQ PDN) Registry

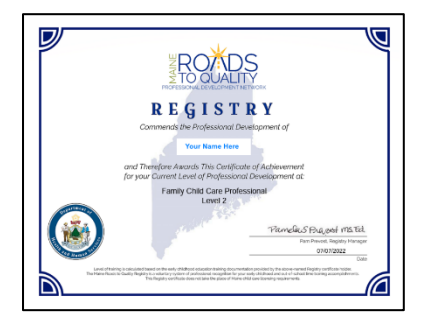

- 1) Register with MRTQ PDN
- 2) <u>Send copies of diplomas or transcripts and training</u> <u>certificates to mrtq.registry@maine.edu</u>
- 3) Download your MRTQ PDN certificate
- 1) Register with MRTQ PDN
  - Step 1: Go to the MRTQ PDN Registry website: <u>www.mrtq-registry.org</u>
  - Step 2: Scroll down to the Join Registry box and click Join »
  - Step 3: Enter your personal information, create a password and click
  - Step 4: Scroll down to the *Become a Member* section and click

**Step 5:** The 11 *Application Sections* are listed on the left. Click each *Application Section* to enter the information requested. At the bottom of each page, click If you do not click Save, information entered will be lost.

#### Tips for Completing Selected Sections:

- *Work Setting*: If you are not currently working in any of the listed settings, pick the category that best describes your future interest or prior work experience.
- *Current Employment*: This section is requesting information about your work in a child care or public school licensed by the Maine Department of Health and Human Services (DHHS). Leave this blank if you are not working in a DHHS licensed organization.
- *Work Experience*: List any experience you have working with children. There is no benefit to listing non-childcare work.
- *Education Level*: Enter your highest level of education. You must also send a copy of your diploma to <u>mrtq.registry@maine.edu</u>
- Post-Secondary Education: If you have a degree after high school, e.g., associates, bachelors, masters, click Add a new degree

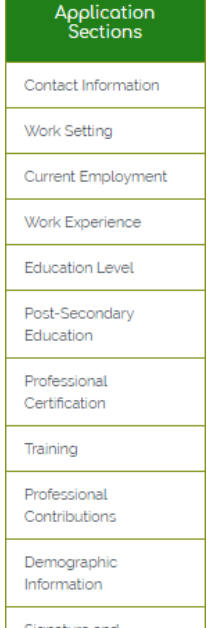

Create

Complete Application »

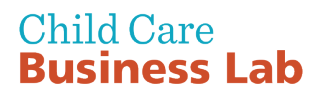

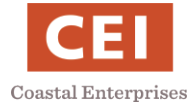

You must also send a copy of your diploma to <u>mrtq.registry@maine.edu</u>

- *Professional Certifications*: Add certifications such as CPR, mandated reporter and state education certifications, e.g. special education teaching certificate. You must also send a copy of your certificates to <a href="mailto:mrtg.registry@maine.edu">mrtg.registry@maine.edu</a>
- *Training*: Enter any training related to early care and education. A copy of training certificates must also be sent to <a href="mailto:mrtq.registry@maine.edu">mrtq.registry@maine.edu</a>
- *Professional Contributions*: Select organizations of which you are a member.
- *Demographic Information*: This section is optional.

**Step 6:** At the bottom of the list of *Application Sections*, click Signature and Application Submission. Type your name and sign the application electronically using a touchpad or trackpad on a computer.

2) Send copies of diplomas or transcripts and training certificates to <u>mrtq.registry@maine.edu</u>

**Step 1:** Within 2 weeks of completing your MRTQ PDN Registry application, email copies of all necessary documentation to <u>mrtq.registry@maine.edu</u>.

#### Checklist of documents to send:

- Diploma of highest level of education achieved. Diplomas from other countries are accepted in native language.
- If a diploma was not earned or you are in the process of earning a diploma, send a transcript of courses.
- Professional certifications, such as CPR, mandated reporter and state education certifications
- Training certificates that relate to child care.

**Step 2:** For more information, MRTQ Registry Staff <u>mrtq.registry@maine.edu</u>.

**Note:** Your online MRTQ PDN Registry application will not be complete until supporting documentation has been received by MRTQ and verified.

My Info

### 3) Download Your MRTQ Registry Certificate

Step 1: Log into your MRTQ account: MRTQ Registry

Step 2: In the top menu bar, click

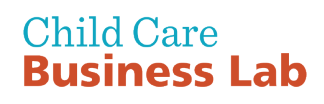

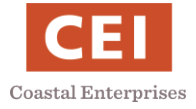

Step 3: Click

My Registry Certificate

and the download will automatically start.

**Step 4:** Print and save your certificate for your license application and other DHHS and MRTQ PDN purposes.

**Step 5:** The Level listed on your MRTQ PDN certificate will change after the documentation you submit has been verified. You may want to download a copy immediately after completing the Registry process and then again 2 months later.

Sample Certificate

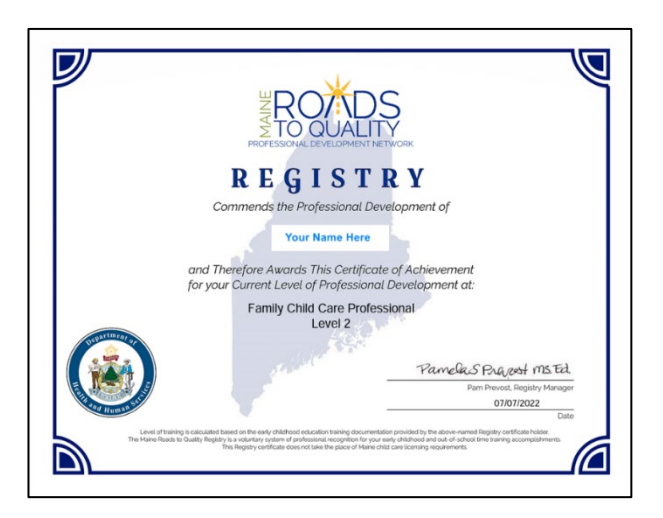